## **V7 Archive Agent**

## Installation Instructions

If the v7install.exe file has been downloaded from the Internet, please search for the file name to locate it on your hard drive. If the install is from a CD, just click on the Version 7 Polling Install link. *Note:* V7 *Archive Agent is contained within the* V7 *Polling installation.* 

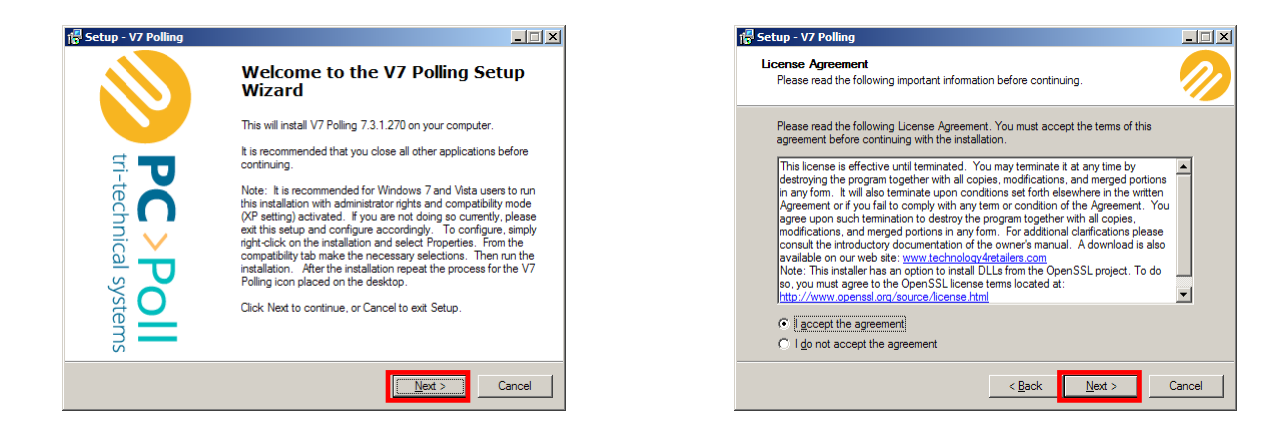

- 1. The "Welcome" screen is then displayed recommending that all other running applications be closed before continuing with the setup. Click **Next**.
- 2. If you agree to the conditions listed, click I accept the agreement. Click Next.

| 🖶 Setup - V7 Polling                                                                                                    | _ 🗆 ×      |
|----------------------------------------------------------------------------------------------------|------------|
| Information<br>Please read the following important information before continuing.                                                                                                    | $\bigcirc$ |
| When you are ready to continue with Setup, click Next.<br>PLEASE Read this entire section before installing OR updating.<br>This installation program will install the following software modules:<br>Version 7 Polling<br>Version 7 Archive Agent<br>The QB Interface for V7 Polling                                                                                                    | <u> </u>   |
| Activation of the software will require a release code. Each module should be<br>purchased separately from your cash register dealer.<br>To obtain a release code online, please logon to our webste:<br><u>http://www.technology/estatiens.com/sePsptPeleaseCode.aspx</u> and enter your<br>serial number, machine id a validation code. This service is available 355/247/for<br>all newly purchased software packages. For demonstration release codes or for a<br>< Back New Your code of the service is available 355/247/for<br>all newly purchased software packages. For demonstration release codes or for a<br>< Back New Your code of the service is available 355/247/for<br>and the service of the service of the service is available 355/247/for<br>all newly purchased software packages. For demonstration release codes or for a<br>< Back New Your code service of the service of the | Cancel     |

- The Information screen opens. Please read over the text carefully before clicking Next. Release codes for new packages are available online. For new codes on an existing system please email your company information, product version, and serial number to sales@technology4retailers.com or call Tri-Technical Systems 563-556-3556.
- 4. Then, select a destination for the software. It is recommended that the suggested location not be altered unless absolutely necessary. Click **Next**.

|                          | 🎼 Setup - V7 Polling                                                                                                |                                                                                                    |
|--------------------------|----------------------------------------------------------------------------------------------------|----------------------------------------------------------------------------------------------------|
|                          | Select Components<br>Which components should be installed?                                                          |                                                                                                    |
| ients you do not want to | Select the components you want to install; clear the compone<br>install. Click Next when you are ready to continue. | ents you do not want to                                                                                                    |
|                          | Full installation                                                                                                   | •                                                                                                    |
| 1.9 MB                   | Full installation<br>Compact installation<br>Custom installation                                                    |                                                                                                    |
|                          |                                                                                                    |                                                                                                    |
|                          | nente you do not want to                                                                                            | Select Components Which components Which components you want to install clear the component install. Click Next when you are ready to continue.  I.19 MB |

5. Select the components to install and from the drop down menu pick the type of install: Full installation, Compact installation, or Custom installation. Click **Next**.

| Select Start Menu Folder       Select Additional Tasks         Where should Setup place the program's shortcuts?       Which additional tasks should be performed?         Setup will create the program's shortcuts in the following Start Menu folder.       Select Additional tasks you would like Setup to perform then click Next.         To continue, click Next. If you would like to select a different folder, click Browse       Rowse         Create a gleikkip icon       Create a gluick Launch icon) |
|----------------------------------------------------------------------------------------------------|
| Setup will create the program's shortcuts in the following Start Menu folder.       Select the additional tasks you would like Setup to perform withen click Next.         To continue, click Next. If you would like to select a different folder, click Browse.       Additional icons:         IFCPOLL SYSTEMS       Improve                                                                                                    |
|                                                                                                    |

- 6. To continue click Next or click Browse to select a different folder then click Next.
- 7. Select the additional tasks you want the Setup Wizard to perform while installing V7 Polling. Click **Next.**

| Setup is now ready to begin installi                           | ing V7 Polling on your computer.            |         |
|----------------------------------------------------------------|---------------------------------------------|---------|
| Click Install to continue with the ins<br>change any settings. | stallation, or click Back if you want to re | view or |
| Destination location:<br>C:\PCPoll Systems                     |                                             | -       |
| Setup type:<br>Full installation                               |                                             |         |
| Selected components:<br>V7 Polling<br>OpenSSL DLLs             |                                             |         |
| Start Menu folder:<br>PCPOLL SYSTEMS                           |                                             |         |
| T                                                              |                                             |         |

8. Click **Install** to continue the installation or click **Back** to review or change any settings.

|                                                                             |   | pc/pall pasiaturation |                                                                                                    |                                                                                                    |
|-----------------------------------------------------------------------------|---|-----------------------|----------------------------------------------------------------------------------------------------|----------------------------------------------------------------------------------------------------|
| 🕼 Setup - V7 Polling                                                        | 1 | PC/Poll Registration  |                                                                                                    |                                                                                                    |
| Installing<br>Please wait while Setup installs V7 Polling on your computer. |   |                       | Please enter your Version 7 regist<br>information must be completed ar<br>before a release code can be iss<br>information below and press the P | ration information below. This<br>nd returned to Tri-Technical Systems<br>ued. Simply fill in your company<br>iinish button. A file will be |
| Ediracting files<br>C:\PCPoll Systems\V7.\V7Polling.exe                     |   |                       | automatically created on your cor<br>Either email or fax the contents to<br>Email: sales@technology4retailer                                    | nputer: C:\V7_Registration_File.txt<br>• Tri-Technical Systems.<br>s.com or Fax: 563-556-0405                                               |
|                                                                             |   | キマー                   | 🔲 Already Licensed - Please Sk                                                                                                    | B                                                                                                    |
|                                                                             |   | te 🦱 🗌                | Your Name                                                                                                    | Phone Number                                                                                                    |
|                                                                             |   | St I                  |                                                                                                    |                                                                                                    |
|                                                                             |   |                       | Company Name                                                                                                    | Email                                                                                                    |
|                                                                             |   | S D                   |                                                                                                    |                                                                                                    |
|                                                                             |   | /ste                  | Address                                                                                                    | Dealer Name                                                                                                    |
|                                                                             |   |                       |                                                                                                    |                                                                                                    |
|                                                                             | - | S                     |                                                                                                    | Finish                                                                                                    |
| Cancel                                                                      |   |                       | I✓ Update Ad.DII                                                                                                    |                                                                                                    |

- 9. Installation will take a few minutes to start. Please wait.
- Fill in the Registration information. If the software is already licensed, click in the box to the left of Already Licensed – Please Skip. Leave the check mark in the box in front of Update Ad DII if using polling and AIMsi Inventory. Click Finish.

| Informa | tion                                                                                                    | × |
|---------|----------------------------------------------------------------------------------------------------|---|
| i)      | It is highly recommended to validate report tables after installing an update to the V7 Polling software. The Polling<br>software is currently configured to validate report tables upon open of the V7 software. Please let this procedure<br>completely process. Validating may take some time, but this operation will restructure your reporting tables to be<br>compatible with this updated version of V7 Polling. The procedure will also improve the efficiency of the software. | 2 |
|         | OK                                                                                                    |   |

11. If the preference to validate the report tables is checked, the window above will appear. Please allow the software to validate the report tables after installation. Click **OK**.

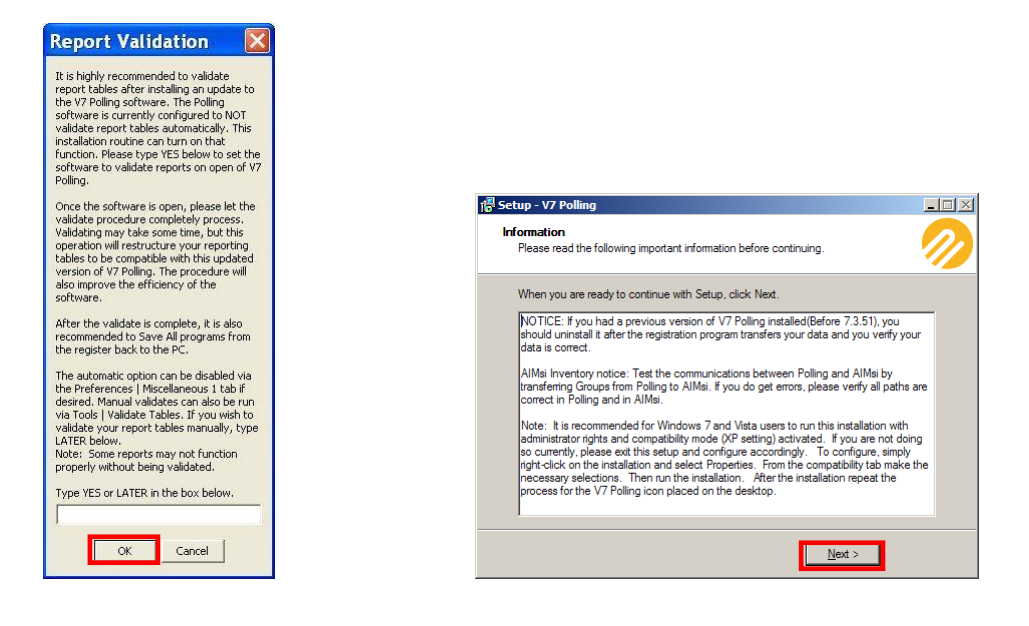

12. If the preference to validate report tables is unchecked in Step 10, type **Yes** to validate the tables immediately or **Later** to do it at a later time on the Report Validation screen on the left. Click **OK**.

13. After reading the Information screen on the right in Step 12, click Next.

| 📳 Setup - V7 Polling          |                                                                                                    |
|-------------------------------|----------------------------------------------------------------------------------------------------|
|                               | Completing the V7 Polling Setup<br>Wizard                                                                                       |
|                               | Setup has finished installing V7 Polling on your computer. The<br>application may be launched by selecting the installed icons. |
| 5. – – –                      | Click Finish to exit Setup.                                                                                                    |
| C > Poll<br>technical systems | Run V7Poling.exe                                                                                                    |
|                               | < <u>B</u> ack <u>Finish</u>                                                                                                    |

14. Check **Run V7Polling.exe** to run the program immediately. Click the **Finish** button.

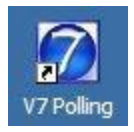

15. Now the V7 program can be opened by double-clicking on the new icon on the desktop or from the Quick Launch icon in the system tray or if in Step 14 Run V7Polling.exe is checked off, the V7 Polling screen will open automatically.

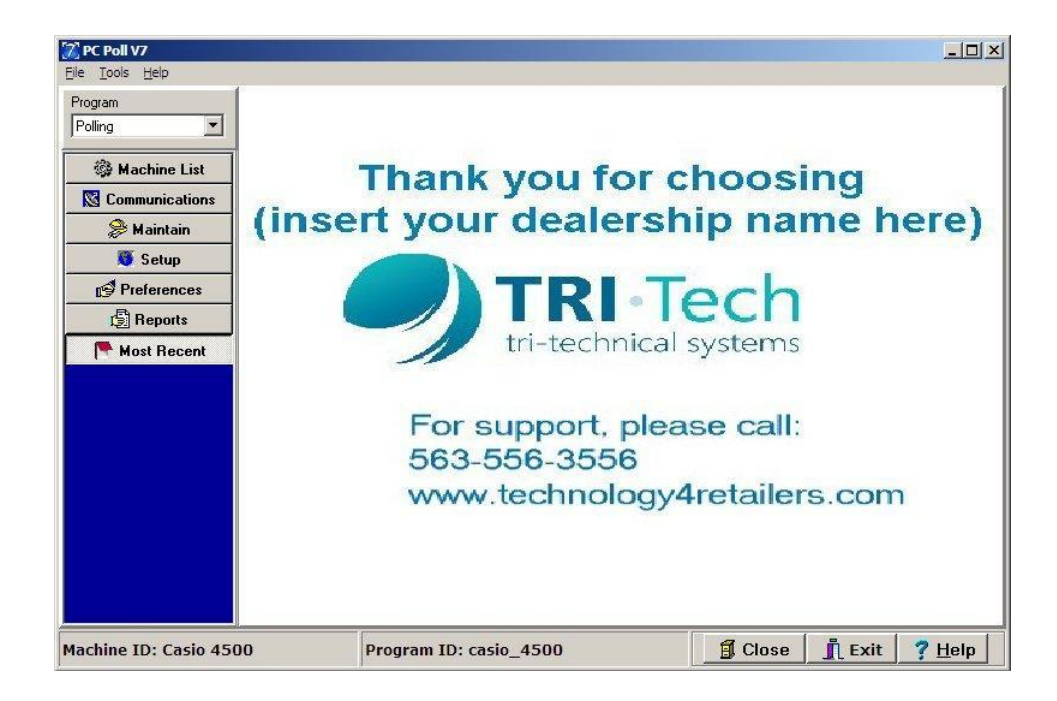

16. The software will open to the main V7 Polling screen if a valid V7 Polling release code has been entered.

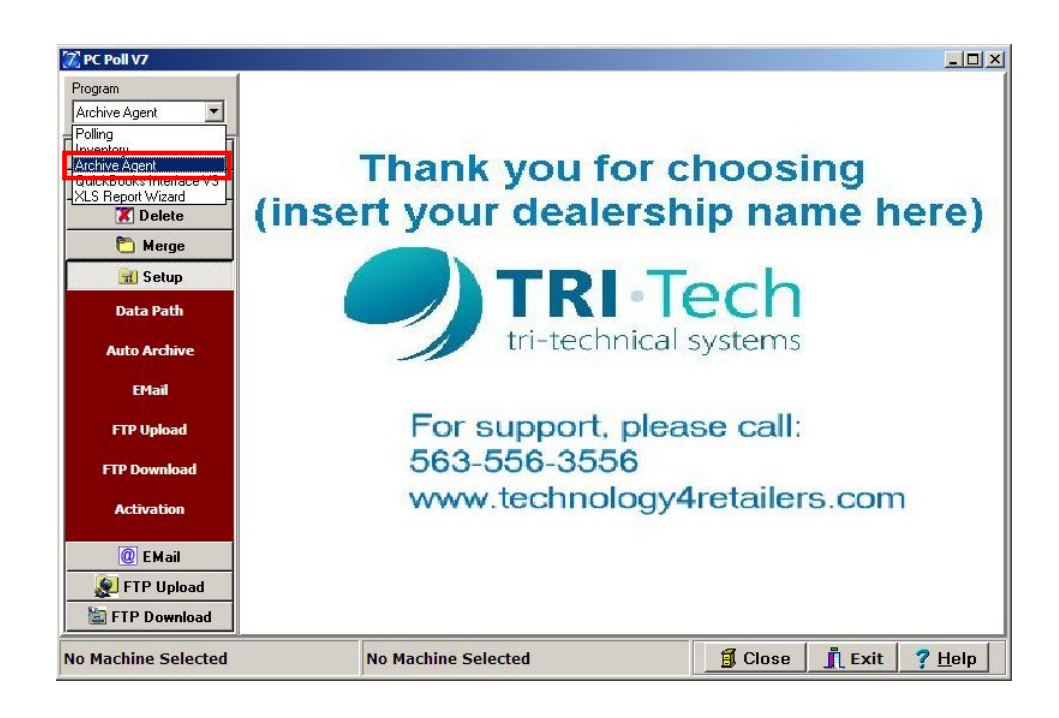

17. Select **Archive Agent** from the Program Selector in the upper left. You will be prompted to enter a release code.

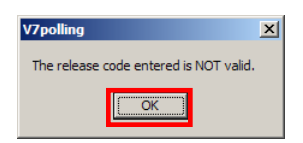

18. If a release code has not been entered previously, the screen above will open. Click OK.

| displayed below. If you are Emailir | ig or faxing be sure and provide complete contact information.     |  |  |
|-------------------------------------|--------------------------------------------------------------------|--|--|
| Code Version Date                   | Mar 1, 2005                                                        |  |  |
| Date Range                          |                                                                    |  |  |
| Serial Number                       |                                                                    |  |  |
| Release Code                        |                                                                    |  |  |
| 🗐 Upda                              | te Release Code                                                    |  |  |
| efore using this software please vi | ew our on-line tutorials at http://www.pcpoll.com/demo/V7_demo.htm |  |  |

19. Please email or fax your **Machine Identification** number to Tri-Technical Systems at <u>sales@technology4retailers.com</u> for the most efficient way of obtaining the **Release Code**. In your email, you should include your business name and the name of the cash register dealer from whom you purchased the software. If email is not available, call 563-556-3556 or fax 563-556-0405. Tri-Technical Systems will then generate a **Release Code** and email that code back to you.

- 20. Enter the code on the Release Code line and then hit the Update Release Code button.
- 21. After the code has been entered and accepted by the program, click the **Close** button to enter the software.

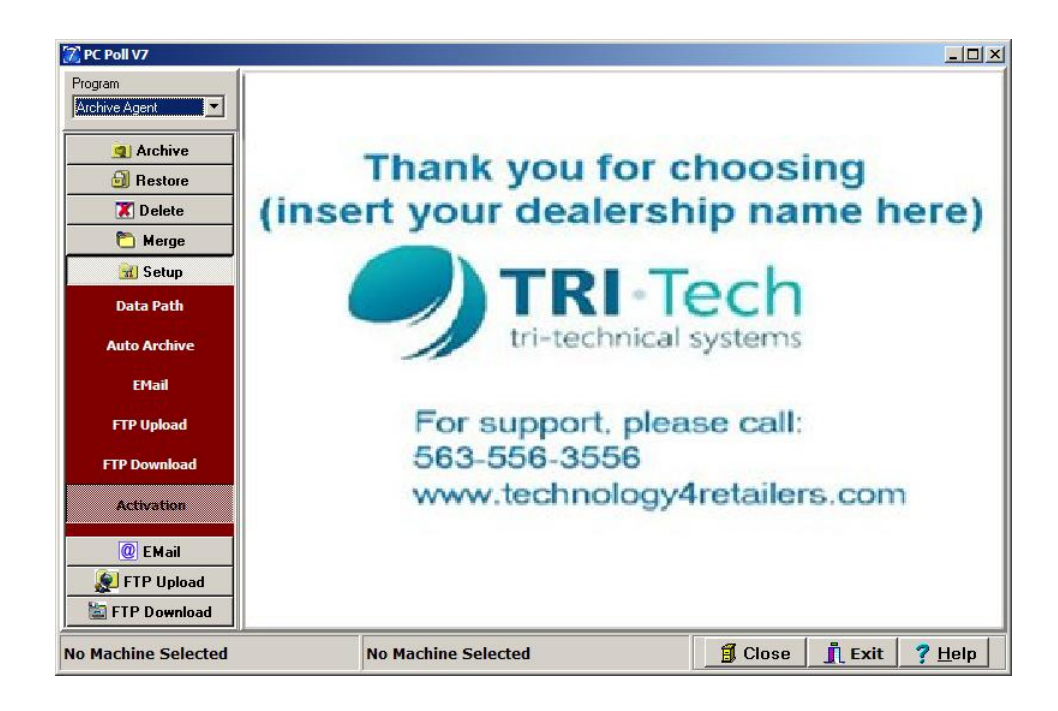

22. The software will open to the main Archive Agent screen.

Note 1: The **Machine Identification** is an automatically generated number that is unique to your PC. Tri-Technical Systems must have that number in order to generate a release code. The **Release Code** determines the **Serial Number** and **Date Range** within which the software can be used. The **Release Code** automatically updates this information; it cannot be edited.

Note 2: The computer's Date and Time must be accurate in order for the release code to be accepted by the software.

End-Users should always contact their cash register dealers first with questions about the V7 Archive Agent software. If the dealer is unable to answer the question, support options are available.